## **Obtaining API Credentials for LTL API**

Use the list below to find detailed instructions on obtaining the credentials needed to connect your LTL carrier through API Web Services. Locate your carrier by scrolling or searching.

*Please Note: These instructions are also available within the* **Add Carrier** *function in Kuebix.* 

To view the LTL API Credential Matrix, click here!

| CARRIER                      | How To Obtain Required LTL Credentials                                                                                                    |
|------------------------------|----------------------------------------------------------------------------------------------------|
| A&B Freight<br>Line          | To connect A&B Freight Lines for use in Kuebix, simply input your Kuebix username (email) and password. Then enter your A&B Customer Code. If you do not know your A&B Customer Code you may request it by emailing customerservice@aandbfreight.com and asking them to provide the web service Customer Code for your account. Make sure to include your account name and address in the email.                                                                              |
| A. Duie Pyle                 | To access your A. Duie Pyle negotiated rates in Kuebix, you must register to use their Rate Quote<br>Web Service. To do this, simply fill out and submit the Rate Quote Web Service Setup Request form<br>on their website. Click here to access the required form.<br>Upon successful submission, please allow the carrier 24-48 hours to process your request. Once<br>processed, you will receive an email containing the details required to connect your account in      |
|                              | Kuebix. Please forward that email to us at support@kuebix.com.                                                                                                    |
|                              | To access your AAA Cooper negotiated rates in Kuebix, you must first register to use their multiple<br>web services. To do this, you will begin by logging into the AAA Cooper website here using your<br>carrier provided credentials.                                                                                                    |
| AAA Cooper<br>Transportation | Once logged in, click on Workspace in the navigational menu at the top of the page. In the new page that loads, click on the Web Services link in the Admin Tools tile. In the next page that opens, place a checkmark into all of the available Web Service APIs and click the [Web Services Request ] button. Once submitted, please allow 24-48 hours for the carrier to process your request. Once successfully processed, you will receive your Token Number via e-mail. |

| CARRIER                              | How To Obtain Required LTL Credentials                                                                                                    |
|--------------------------------------|----------------------------------------------------------------------------------------------------|
|                                      | To access your ABF negotiated rates in Kuebix, you must register to use their different web service<br>APIs. You will begin by logging into ABF's website using your carrier provided credentials.                                                                                                    |
| ABF Freight                          | Once logged in, click on the Resources link in the title bar at the top of the page, then click on<br>Shipping API. In the next page that opens scroll down and click where you see "visit this link." Then<br>you will be brought to the API Registration page. Below your information there will be seven<br>Available APIs. Insert a check into all of the boxes and then click the Register button. A request will<br>then be sent to ABF to have the selected web services enabled for your account. You will receive an<br>email response back from ABF (typically in an hour or less) letting you know that your API access<br>has been"Approved". Once received, go back to the API Registration page and click on the word<br>Rate Quote, scroll down on that page until you see Account Information. Simply copy and paste your<br>API Key from the field below. |
| ACI Motor<br>Freight                 | To connect your ACI Motor Freight negotiated rates in Kuebix, enter your ACI Motor Freight<br>website Username and Password. In addition, you will also need to input your Customer Code and<br>Authentication ID. If you are unaware of this information, please contact<br>rates@acimotorfreight.com and inform them you wish to connect to their API via Kuebix.                                                                                                    |
| Associated<br>Global System<br>(AGS) | To connect your AGS Services negotiated rates in Kuebix, simply enter your username and password for their website.                                                                                                    |
| Averitt<br>Express                   | To obtain your Averitt Express Account Number, go to their website and log in with your carrier provided username and password. Once logged in, you can find your account number at the top of the page between the Welcome message and the red LOGOUT button.                                                                                                    |
| B&H Freight<br>Line, Inc.            | To connect your B&H Freight Line, Inc. negotiated rates in Kuebix, simply enter your Username<br>and Password for their website.                                                                                                    |
| Best Overnite<br>Express             | To connect your Best Overnite Express negotiated rates in Kuebix you must first enable your<br>account for API use. If your account is not enabled for API use, please contact Jason Skinner at<br>jskinner@bestovernite.com. Please include your account number and username in your email. After<br>account is enabled for API use, simply enter your Best Overnite Express website Username and<br>Password.                                                                                                    |
| Central<br>Freight                   | To obtain your Central Freight Account Number, go to their website and log in with your carrier<br>provided username and password. Once logged in, on the left-hand side of the page under the title<br>eCentral, click on the InfoCentral link. A search shipments screen will appear. In the bottom, right-<br>hand corner is a link titled Customer Account List. Click that link and a new window will open<br>containing your customer account number.                                                                                                    |

| CARRIER                               | How To Obtain Required LTL Credentials                                                                                                    |
|---------------------------------------|----------------------------------------------------------------------------------------------------|
| Central<br>Transport                  | To enable your Central Transport account to provide rates in Kuebix, an email must be sent to:<br>webservices@centraltransport.com requesting that web services be enabled. The email request will<br>need to include the following information:<br>-Your Company Name<br>-Your Central Transport Customer Account Number<br>-The IP Address(es) that Kuebix will use when making rate requests. There are three IP addresses<br>and they are: (45.55.32.117), (52.204.162.147), (18.208.104.22), (173.78.79.248) &<br>(50.201.198.113).<br>Once processed, the carrier will provide an access code back via email that will need to be entered<br>into Kuebix to establish the Carrier Rate Connection. Please allow 24-48 hours for their web<br>services support team to complete the action and respond with your access code. |
| CEVA<br>Logistics                     | To add CEVA Logistics as an available carrier in Kuebix, you must contact your CEVA account<br>executive and ask them to open a Help Desk ticket to: (1) Enable access to the CEVA Rating API for<br>your account and (2) Ask them to provide the required API credentials to establish the connection in<br>Kuebix. They will need to supply a unique Username, Password and Profile Key.                                                                                                    |
| Clear Lane<br>Freight<br>Systems      | To connect your Clear Lane Freight's negotiated rates in Kuebix, simply enter your username and password for their website.                                                                                                    |
| Contact<br>Cartage, Inc.              | To connect your Contact Cartage negotiated rates in Kuebix, simply enter your username and password for their website. Please also add your account number. If you do not know your account number please reach out to your Contact Cartage sales rep.                                                                                                    |
| Cross Country<br>Freight<br>Solutions | To connect Cross Country to your Kuebix account you will first need to know your Cross Country<br>API Key. You can obtain it by emailing Cross Country at apikey@shipcc.com. When sending your<br>request make sure to include your company name and address, as well as your Cross Country<br>account number (if known).<br>If your account is set up for pallet rates, please indicate that below with a Yes or a No in the field<br>provided.                                                                                                    |
| Custom<br>Companies                   | To connect your Custom Companies negotiated rates in Kuebix, simply enter your username and password for their website.                                                                                                    |
| CXI Trucking                          | To connect your CXI Trucking negotiated rates in Kuebix, simply enter your username and password for their website.                                                                                                    |

| CARRIER                      | How To Obtain Required LTL Credentials                                                                                                    |
|------------------------------|----------------------------------------------------------------------------------------------------|
| DATS<br>Trucking             | To access your DATS Trucking negotiated rates in Kuebix, you must first register to use their different web service APIs.                                                                                                    |
|                              | To do this you will need to send an email to mkelsey@datstrucking.com requesting that Web<br>Services be enabled for your DATS Trucking account. To make this process a bit easier, you can<br>simply copy and paste the text below into the body of your email making sure to include the<br>required account details prior to sending. Once received by the carrier, please allow them 24-48<br>hours to process the request.<br>Hello DATS Trucking,                                                                                                    |
|                              | I am requesting that you enable web services to work for my account. Please note that I will be<br>using the Kuebix TMS to rate and book shipments. If applicable it would be appreciated if you could<br>point my account directly to your production server.                                                                                                    |
|                              | Account Details:<br>There are three IP addresses that Kuebix may send requests from: (45.55.32.117), (50.201.198.121)<br>& (167.88.123.93)<br>Account Name: (Enter Company Name)<br>Account Address: (Enter Company Address)                                                                                                    |
|                              | Contact: (Enter Contact Name, Phone and Email)<br>Thank you for your support with this matter.                                                                                                    |
| Day + Ross<br>(Intra-Canada) | To connect your Day & Ross Transport negotiated rates in Kuebix, you will need to input your<br>account number, as well as your username and password for the Day & Ross website. If you don't<br>know your account number you may find it by logging into your Day & Ross account here. Once<br>logged in, look at the column on the left side under "Administration". Click on Manage My Day &<br>Ross. In the page that opens, you will see a table with a column that says "Company Name". The<br>code before the Company Name is your Day & Ross Account Number.                                 |
| Daylight<br>Transport        | To connect your Daylight Transport negotiated rates in Kuebix, you will need to input your account<br>number, as well as your username and password for the Daylight website. If you don't know your<br>account number you may find it by logging into your Daylight account here. Once you're logged in,<br>using the horizontal navigation menu, click on Pickup Request. In the page that opens, you will see<br>a Code field. That code is actually your account number.                                                                                                    |
| Dayton<br>Freight            | Before you can use Kuebix to access your Dayton Freight negotiated rates, you will first need to activate Web Services for your Dayton Freight account. To do this, go to their website and log in using your carrier provided credentials. From the My Accounts page select Update Web Account Information, then select Yes for Enable Web Services. Then enter the required contact information and click the [ Save ] button. Once enabled, you will simply need to enter your Dayton Freight username, password and customer number in the fields above to establish your Kuebix rate connection. |

| CARRIER                                   | How To Obtain Required LTL Credentials                                                                                                    |
|-------------------------------------------|----------------------------------------------------------------------------------------------------|
|                                           | To link your Dependable Highway Express (DHE) account to Kuebix, you must register to use DHE's different web service APIs.                                                                                                    |
| Dependable<br>Highway<br>Express          | You can achieve this by emailing dhecustomerservice@godependable.com and requesting Web<br>Services be enabled for your account. To make this process easier, you can simply copy and paste<br>the text below into the body of your email making sure to include the required account details prior<br>to sending. Once received by DHE, please allow them 24-48 to process your request. Dear DHE<br>Support,                                                    |
|                                           | Please note [ENTER COMPANY NAME] is now using Kuebix as our Transportation Management<br>System (TMS). Kuebix allows us to connect to the different carriers we ship with using a single<br>interface to perform functions like rating, scheduling, tracking, etc This is achieved using API<br>(web service) technology.                                                                                                    |
|                                           | So that we may use Dependable Highway Express (DHE) in Kuebix, I am requesting that you enable API access for our account. If applicable it would be appreciated if you could point our service directly to your production server. Could you provide the Customer Code in order for us to access the API's?                                                                                                    |
|                                           | Account Details:<br>1. There are three IP addresses that Kuebix may send requests from: (45.55.32.117)<br>(50.201.198.121) & (167.88.123.93)<br>2. Account Name: [ENTER YOUR COMPANY NAME]<br>3. Account Address: [ENTER YOUR COMPANY ADDRESS]<br>4. Contact: [ENTER YOUR CONTACT INFO]                                                                                                    |
|                                           | We appreciate your help with this process and thank you for your understanding and compliance. If<br>you need additional information or documentation please let me know.<br>Thank you in advance for your continued support and service.<br>Sincerely,                                                                                                    |
| Diamond Line<br>Delivery<br>Systems, Inc. | To connect your Diamond Line negotiated rates in Kuebix, enter your username and password for<br>their website. In addition, also entor your IAM Code. The appropriate codes are "D" for Debtor. "S"<br>for Shipper, and "C" for Consignee. If you are unsure, then check with your Diamond Line sales<br>person. In most cases, "D" is the correct code.                                                                                                    |
| Dohrn<br>Transfer<br>Company              | To connect your Dohrn Transfer negotiated rates in Kuebix, simply enter your username and password for their website.                                                                                                    |
| Dugan<br>Truckline                        | To connect your Dugan Truck Line negotiated rates in Kuebix, simply enter your username and password for their website.                                                                                                    |
| EDI Express                               | To connect your EDI Express negotiated rates in Kuebix you will first need to enable your account<br>for Production use. To get your account setup for Production use, please email<br>itadministrators@ediexpressinc.com with your website Username, stating you would like to enable<br>API's for Production so you can obtain rates within Kuebix. After getting approved for Production<br>use by EDI Express, simply enter your username and password below. |

| CARRIER                                                                 | How To Obtain Required LTL Credentials                                                                                                    |
|-------------------------------------------------------------------------|----------------------------------------------------------------------------------------------------|
| Estes Express                                                           | To connect your Estes Express negotiated rates in Kuebix, you will first need to know your account<br>number. You can find it by logging into your account here. Once logged in, you will see a yellow<br>Welcome to My Estes banner near the top of the page. Your account number is located to the right<br>of the welcome message.                                                                                                    |
| Estes<br>Forwarding<br>Worldwide                                        | To access your Estes Forwarding Worldwide negotiated rates in Kuebix you must enter your<br>Username and Password                                                                                                    |
| Expedited<br>Freight<br>Systems, Inc.                                   | To connect your EFS negotiated rates in Kuebix, simply enter your Username and Password for their website.                                                                                                    |
| Express 2000,<br>Inc.                                                   | To connect you Express 2000 negotiated rates in Kuebix, simply input your Username and Password<br>for the Express 2000 website. In additon, please add your account specific API Key. If you do not<br>know your company's API Key, you may request it by emailing Greg Houdyshell at<br>gah@express-2000.com. Ask him to provide API Key for your company's account. Make sure to<br>include your account name and address in the email.                                                                                    |
| FedEx Freight                                                           | To access your FedEx Freight negotiated rates in Kuebix you must enter your fedex.com username, password, and 9-digit freight account number. You must also make sure that the billing and shipping information you entered in Kuebix matches the billing and shipping address information on your FedEx invoice.                                                                                                    |
| Frontline<br>Freight                                                    | To connect your Frontline Freight negotiated rates in Kuebix, simply enter your username and password for their website.                                                                                                    |
| Holland                                                                 | To connect your Holland negotiated rates in Kuebix, you will first need to obtain your Holland<br>Account Number from their website. You can access the Holland login page by clicking here. Once<br>logged in, click on Manage Profile at the top, right-hand corner of the screen, then scroll to the<br>bottom of the page that opens and under Locations you will find your Holland account number.                                                                                                    |
| Hercules<br>Freight                                                     | To connect Hercules to your Kuebix account you will first need to know your Customer Number.<br>You can obtain it by emailing Hercules at htang@herculesfreight.com. When sending your request<br>make sure to include your company name and address, as well your Hercules account number (if<br>known). Please note that your Account Number is different from your Customer Number. The only<br>way to obtain the Customer Number is by emailing Hercules.                                                                 |
| Land Air<br>Express of<br>New England                                   | To access your Land Air Express of New England negotiated rates in Kuebix you must enter your<br>http://www.mylandair.com/ Username and Password                                                                                                    |
| Manna<br>Freight<br>Systems (a<br>Pilot Freight<br>Services<br>company) | To access your Manna negotiated rates in Kuebix, you must enter your Manna website username<br>and password. *In addition, you will also have to provide your Customer ID and your Bill ID. If you<br>do not know your Customer ID or Bill ID, then you can find it by going to Manna website by clicking<br>here. Once logged in, click the Orders button on the left side tool bar. You will see drop downs<br>where it says Controller and Bill-to. The Controller is your Customer ID and the Bill-to is your Bill<br>ID. |
| Midwest<br>Motor Express                                                | Please contact your local representative if you have any questions about the information required to connect to the carrier's web service.                                                                                                    |

| CARRIER                    | How To Obtain Required LTL Credentials                                                                                                    |
|----------------------------|----------------------------------------------------------------------------------------------------|
| Mountain<br>Valley Express | To connect your Mountain Valley Express negotiated rates in Kuebix, enter your username and<br>password for the Mountain Valley Express website. In addition, please enter your API Username<br>and API Password. If you do not know your API Username and API Password, please email<br>support@mtnvly.com.                                                                                                    |
| New Penn                   | To access your New Penn negotiated rates in Kuebix, you must first register to use their different<br>web service APIs.<br>To do this, please send an email webservices@newpenn.com requesting that Web Services be<br>enabled for your New Penn account. To make this process a bit easier, you can simply copy and<br>paste the text below into the body of your email making sure to include the required account<br>information prior to sending. Once received by New Penn, please allow them 24-48 to process the<br>request. Hello New Penn,<br>I am requesting that you enable web services to work for my account. Please note that we will be<br>using the Kuebix TMS. As such, it would be appreciated if you could point our account directly to<br>your production server. My account details are as follows:<br>New Penn Username: (***Fill in this information***).<br>Thank you for your support with this matter. |
| Numark<br>Transportation   | To connect your Numark Transporation negotiated rates in Kuebix, enter your username and<br>password for their website. In addition, also entor your IAM Code. The appropriate codes are "D"<br>for Debtor. "S" for Shipper, and "C" for Consignee. If you are unsure, then check with your Numark<br>Transporation sales person. In most cases, "D" is correct for shipper.                                                                                                    |

| CARRIER                       | How To Obtain Required LTL Credentials                                                                                                    |
|-------------------------------|----------------------------------------------------------------------------------------------------|
|                               | Before you can add Oak Harbor in Kuebix, you must submit a request to them to have API access<br>enabled for your account.                                                                                                    |
|                               | You can do this by sending an email to webservices@oakh.com and requesting web services be<br>enabled for your Oak Harbor account. To simplify this process, you can just copy and paste the text<br>below into the body of your email making sure to include your specific account information prior to<br>sending. Once received by Oak Harbor, please allow them 24-48 hours to process the request.                                                                                                    |
|                               | If you have any questions about this process, please contact your local Oak Harbor account executive for assistance. Thank you.                                                                                                    |
| Oak Harbor                    | SUBJECT LINE: Kuebix TMS - Enable API Access for our Oak Harbor Account                                                                                                    |
| Freight Lines                 | Hello Oak Harbor,                                                                                                    |
|                               | I am requesting that you enable web services to work for our account so that we may access our direct rates and book shipments using the Kuebix TMS. Please add us to the Kuebix API Key. Our account details are as follows:                                                                                                    |
|                               | Oak Harbor Account Number: (***Fill in this information***)                                                                                                    |
|                               | Account Name & Address: (*** Fill in this information***)                                                                                                    |
|                               | When you reply to this email please make sure to CC support@kuebix.com on the reply. Your prompt attention to this request is very much appreciated. Thank you.                                                                                                    |
| Old Dominion<br>Freight Lines | To connect your Old Dominion Freight Lines (ODFL) negotiated rates in Kuebix, you will first need<br>to obtain your Account Number from their website. You can access the ODFL login page by clicking<br>here. Once logged in, you should be on the ODFL Dashboard page. If not, click the ODFL logo in the<br>upper left-hand corner of the page. From the Dashboard page, you will find your ODFL account<br>number just to the left of the [Select] button.                                                                                                    |
| Peninsula<br>Truck Lines      | To connect Peninsula Freight to your Kuebix account you will first need to know your Peninsula<br>Account Number. If you do not know your Account Number you can retrieve it by logging into<br>Peninsula's website using your carrier provided credentials. You can access the Peninsula login<br>page by clicking here. Once logged in, click on Rates in the header of the homepage. Next, click the<br>drop down that says Get LTL Rate Quote. Click that button and you will be brought to Peninsula's<br>Get a Quote page. Your account number can be found on top left of the page under the heading<br>Pricing Account. Once you have your Account number, enter it into Kuebix along with username<br>and password and you will be able to connect your carrier. |

| CARRIER       | How To Obtain Required LTL Credentials                                                                                                    |
|---------------|----------------------------------------------------------------------------------------------------|
| Pilot Freight | To connect your Pilot Freight negotiated rates in Kuebix, you will need to input your Pilot username<br>and password. You will also need the Location ID, Tariff Header ID, Control Station, and Address<br>ID. To obtain those credentials you must login to Pilot's CoPilot page by clicking here. Once logged<br>in, click the Settings button in the top right of the page. Once you land on the settings page, click<br>the tab on the left side that says Web Services. There, you will find your Location Id, Tariff Header<br>ID, Control Station, and Address ID. Please fill in all inputs accordingly. |
|               | If you have more than 1 tariff, please input your different Tariff Header ID's separated by a comma.<br>For example, if you had a Tariff Header called KUEBIX and another one called 12354, you would<br>input "KUEBIX,12354". Do not add a space between different Tariff Header ID's.<br>If your pricing includes Packing Containers please contact Kuebix Support to enable. If you are<br>unsure please contact your Pilot Sales Representative.                                                                                                    |
| Pitt Ohio     | To connect your Pitt Ohio negotiated rates in Kuebix, simply enter your username and password for their website.                                                                                                    |
| R+L Carriers  | To access your R+L Carriers negotiated rates in Kuebix you must obtain the required API Access<br>Key. To do this you must register to use their various web services. This can be achieved by logging<br>into the R+L Carrier's website with your carrier provided credentials.<br>Once logged in, hover over the Resources link in the navigational menu at the top of the page. From<br>the drop-down menu, click on B2B Tools Setup.                                                                                                    |
|               | On the page that opens you will be provided with your API Access Key.<br>If you have Pallet Rates with R+L you can obtain those Pallet Rates by entering your 4 digit Pallet<br>Codes in the appropriate field below. If you do not know your R+L assigned Pallet Codes then<br>please reach out to your R+L Account Rep. If you have multiple Pallet Codes please separate by a<br>comma with no space. For example, if your 2 pallet codes are 0128 and 0002 you would enter<br>"0128,0002" in the field below.                                                                                                 |
|               | If you do not have Pallet Rates, then simply enter "None".                                                                                                    |

| CARRIER                              | How To Obtain Required LTL Credentials                                                                                                    |
|--------------------------------------|----------------------------------------------------------------------------------------------------|
| RIST<br>Transport                    | To connect your RIST Transport rates in Kuebix, the carrier must enable API access for your account.                                                                                                    |
|                                      | This step can be achieved by sending an email to rist.apireq@wadhams.com and requesting Web<br>Services be enabled for your account. To make this process a bit easier you can copy and paste the<br>text below into the body of your email making sure to include the required account details prior to<br>sending. Once received by the carrier, please allow them 24-48 hours to process your request.<br>Hello RIST Transport,                                                                                                |
|                                      | I am requesting that you enable API access for my account. Please note that I will be using the Kuebix TMS to rate, book, and track shipments. If applicable it would be appreciated if you could point my account directly to your production server.                                                                                                    |
|                                      | Account Details:<br>Account Name: (Enter Company Name)<br>Account Address: (Enter Company Address)<br>Contact: (Enter Contact Name, Phone and Email)<br>Thank you for your support with this matter.                                                                                                    |
| Reddaway                             | To connect your Reddaway negotiated rates in Kuebix, you will first need to obtain your Account<br>Number from their website. You can access the Reddaway login page by clicking here. Once logged<br>in, click on Manage Profile at the top, right-hand corner of the screen. Then scroll to the bottom of<br>the page that opens and under Locations you will find your Reddaway account number. If you have<br>any problems with the above steps, please contact your local Reddaway account representative for<br>assistance. |
| Roadrunner<br>Transportation         | To connect your Road Runner negotiated rates in Kuebix, simply enter your username and password for their website.                                                                                                    |
| Saia                                 | In order to access your Saia negotiated rates in Kuebix you will first need to know your Saia<br>account number. You can find it by logging into their website using your carrier provided<br>credentials. Once logged in, click on the Get a Quote link at the bottom left of the home page, then<br>select LTL Quote. When the next page loads, click on the (LIST ACCOUNTS) button. Your account<br>number will be displayed.                                                                                                  |
| Sameday                              | Please contact your local representative if you have any questions about the information required to connect to the carrier's web service.                                                                                                    |
| SEKO                                 | Please contact your local representative if you have any questions about the information required to connect to the carrier's web service.                                                                                                    |
| Shift Freight                        | To connect your Shift Freight negotiated rates in Kuebix, simply enter your username and password for their website.                                                                                                    |
| Sidney<br>Transportation<br>Services | To connect your Sidney Transportation negotiated rates in Kuebix, enter your Sidney<br>Transportation website Username and Password. In addition, you will also need to input your<br>Account ID. If you do not have this information, please reach out to your STS account rep, Chad<br>Walker, by calling (937) 498-2323 or emailing STS dispatch at dispatch2@sidneytrans.com                                                                                                    |

| CARRIER                       | How To Obtain Required LTL Credentials                                                                                                    |
|-------------------------------|----------------------------------------------------------------------------------------------------|
| Southeastern<br>Freight Lines | In order to access your Southeastern Freight Lines (SEFL) negotiated rates in Kuebix you will first<br>need to know your SEFL account number. You can find it by logging into their website using your<br>carrier provided credentials. Once logged in, click on the MySEFL link at the top right side of the<br>home page. Then click on View / Update My SEFL Profile. You can find your account number(s)<br>listed at the bottom of the newly loaded page.                                                                                                    |
| Southwestern                  | In order to use Southwestern Motor Transport (SMT) in Kuebix you must request access to use<br>their web service APIs via their website. Please note, your current credentials used to access their<br>website will not work in Kuebix. SMT requires a separate set of login credentials to access their<br>web service APIs.                                                                                                    |
| Motor<br>Transport            | You can request your web service credentials by navigating to their website and clicking on the yellow CLIENT LOGIN tab at the top of their home page. When the next page loads, instead of logging in, click the grey Registration button. Complete the information in all of the fields making sure to update the last field - ID Type - to Web/XML Services. Once complete, click the Submit Request button and within 24 hours you should receive an email containing your SMT web service credentials. Once received simply enter them into Kuebix and you should be good to go. |
| Standard<br>Forwarding        | To connect your Standard Forwarding negotiated rates in Kuebix, simply enter your username and password for their website.                                                                                                    |
| Sunset Pacific                | To connect your Sunset Pacific negotiated rates in Kuebix, enter your Sunset Pacific website<br>Username (email address) and Password. In addition, you will also need to input your API<br>Username. If you do not have an API Username then please follow these steps:                                                                                                    |
| Transportation                | <ol> <li>Please visit the Sunset Pacific website.</li> <li>Click on the button GET A QUOTE NOW then REGISTER AS A NEW USER. From there, you will complete a few questions.</li> <li>Use the Username (not email address) created in Step 2 as the API Username below.</li> </ol>                                                                                                    |
| Sutton<br>Transport           | To connect your Sutton Transport negotiated rates, please input your Sutton Transport website<br>Username and Password. In addition to the website credentials, you will need to input your<br>Customer ID.                                                                                                    |
| Tax Air                       | To connect your Tax Air negotiated rates in Kuebix, enter your Username and Password for their<br>website. In addition, you will also need to input your Tax Air specific API Key, Customer Number,<br>and Swoop Group. If you do not know this information, please email edi@taxair.com with your<br>account information. Tell them them your are trying to connect with Kuebix via API and they will<br>provide the neccessary info.                                                                                                    |
| Titan<br>Transport            | Please contact your Titan representative if you have any questions about the information required to connect to the carrier's web service.                                                                                                    |

| CARRIER                             | How To Obtain Required LTL Credentials                                                                                                    |
|-------------------------------------|----------------------------------------------------------------------------------------------------|
| TST Overland<br>Express             | To connect your TST Overland Express negotiated rates in Kuebix, you will need to input your username, password and tariff code. To find your Tariff Code, you will need to login to the TST Overland website and successfully get a rate. You can access the website by clicking here. Once logged in, navigate to the Resources link in the header towards the top right of the page. Click Resources and select Rate Quote. Once on the Rate Quote page you want to successfully get a rate. Once you get a rate, look under the header "Rate Quote Criteria", you will see something called the Tariff Filing. Immediately to the right you will see a code followed by the account name. That code is the Tariff Code.                                                                                                    |
|                                     | In the last field you are asked what your rating type is. If you have Pallet rates, enter "P". If you have Class based rates, enter "C". If you have Dimensional/Density based rates, enter "D".                                                                                                    |
| U.S. Road<br>Freight                | To access your U.S. Road negotiated rates in Kuebix, you must enter your U.S. Road username and password.                                                                                                    |
| TForce<br>(formerly UPS<br>Freight) | To access your TForce rates in Kuebix you will first need to obtain an Access Key by clicking the<br>link to the Developer Kit.<br>Under How To Get Started on the left, click on Step 4: Request an access key.<br>(*Note: If not already logged in, it will prompt you to do so and should redirect you back to the<br>Developer Kit).<br>In the next page that opens scroll to the bottom and click on the Request Access Key button. In the<br>next page you will see your API Access Key. Before entering that into Kuebix you will need to click<br>on Request Production Access towards the bottom of the page and select the three Ground Freight<br>APIs (Rating, Shipping, and Pickup). Click Continue on the next pop up. Then insert checkmarks<br>into all three of the API checkboxes and click Next to complete the process. From here you simply<br>need to enter your Username, Password, and Access Key in to Kuebix to add TForce. |
| Valley Cartage                      | To connect your Valley Cartage negotiated rates in Kuebix, you will need to input your username<br>and password, as well as your Authentication Key. If you do not know the Authentication Key you<br>can find it by clicking this link and submitting a request to customer service for the Authentication<br>Key. Make sure to Include your Account Name and Username when requesting the Authentication<br>Key.                                                                                                    |
| Ward<br>Trucking                    | To connect your Ward Trucking rates in Kuebix you will need to input your username and password<br>for their website as well as your Ward customer number. If you do not know your customer number<br>you can find it by logging into your Ward account here. Once logged in click on the Get a Quote<br>button. You will find your customer number under Account Selection to the left of your company<br>name.                                                                                                    |
| Worldwide<br>Express                | To connect your Worldwide Express negotiated rates in Kuebix, enter your Worldwide Express<br>website Username and Password. In addition, you will also need to input your Auth Key and<br>Worldwide Express Account Number If you do not have this information, please reach out to your<br>account rep or contact integration@wwex.com asking for Auth Key and Worldwide Express Account<br>Number to connect to Kuebix.                                                                                                    |

| CARRIER           | How To Obtain Required LTL Credentials                                                                                                    |
|-------------------|----------------------------------------------------------------------------------------------------|
| XPO<br>Logistincs | To connect your XPO Logistics negotiated rates in Kuebix, you will need to input your XPO account<br>number, as well as your username and password used to access the XPO website. If you don't know<br>your account number, you can find it by logging into your XPO Logistics account here. Once logged<br>in, navigate to the site's home page and hover over the My Account link at the top of the page. In<br>the drop down menu that displays, click on Account Information. In the page that opens, click on<br>the red hyperlink containing your account information. In the next page that opens you will find<br>your Account Number on the left-hand side of the page directly under your company's address and<br>Account Code. |
| YRC Freight       | To enable your YRC rates in Kuebix you'll need to obtain your Business ID. Before that can be<br>provided, YRC requires each customer to sign a non-disclosure agreement (NDA). The required<br>NDA can be accessed via their website by clicking here.<br>Upon clicking the link, if not already logged into their site, you will be brought to a YRC login page.<br>Complete the login and review the NDA details. To proceed, check the "I agree with the Rate Quote<br>API Non-Disclosure Agreement" box, fill out any missing information in the form below, and click<br>submit. Once YRC has processed your request, you will receive an email containing your Business<br>ID.                                                       |

To view the LTL API Credential Matrix, click here!